# Помощь в организации дистанционного обучения от Фоксфорда

#### Видеоинструкция

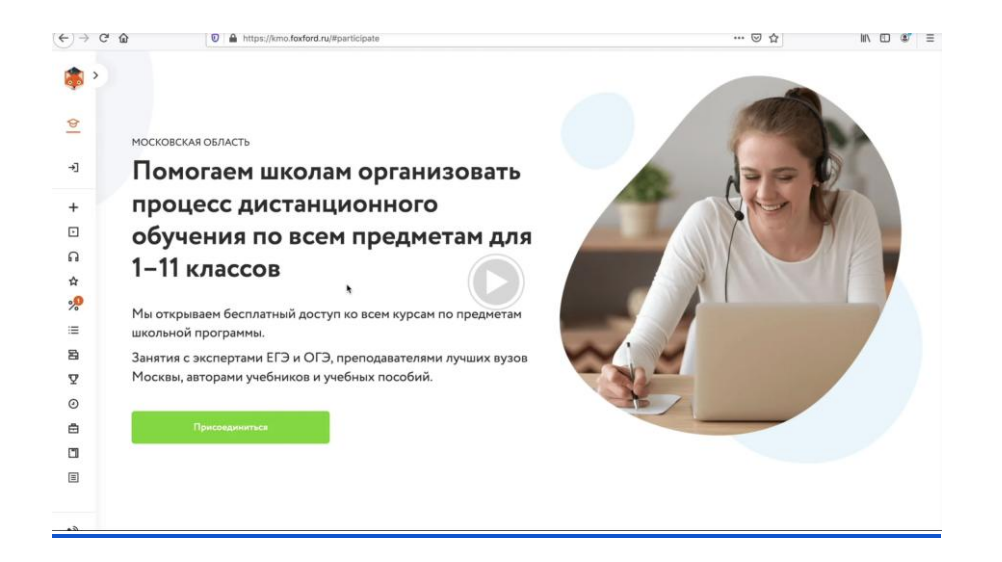

Приглашаем вас принять участие в проекте «<u>Помощь в организации</u> <u>дистанционного обучения</u>» для школьников 1–11 классов и их учителей. В проект входит **бесплатный доступ к курсам по базовой школьной программе по 14 предметам**. Участники смогут абсолютно бесплатно заниматься на актуальных курсах онлайн-школы Фоксфорд и не упускать школьную программу во время режима повышенной готовности в Московской области.

Чтобы ученики получили доступ к курсам по базовой школьной программе, вам нужно выслать приглашения на сайт онлайн-школы Фоксфорд через раздел «Мои классы».

Для этого нужно войти или зарегистрироваться на сайте. Если вы не делали этого ранее, создайте класс и пригласите учеников в него. Благодаря этому вы сможете приглашать их на онлайн-тесты и другие бесплатные проекты Фоксфорда.

Перейдите по ссылке <u>https://kmo.foxford.ru/</u> в раздел как участвовать в

программе и выберите зарегистрироваться как Учитель. Форма регистрации выглядит так:

| Регистрация                                                              | Вход      |
|--------------------------------------------------------------------------|-----------|
| 🔿 Школьник 🔿 Родитель                                                    | • Учитель |
| Фамилия Имя Отчество                                                     |           |
| Электронная почта                                                        |           |
| <ul> <li>Принимаю условия соглашения и<br/>конфиденциальности</li> </ul> | политики  |
| Зарегистриро                                                             | заться    |

Вы регистрируетесь как учитель, отдельной регистрации как классный руководитель на сайте не предусмотрено.

Обязательно заполните профиль на сайте, для редактирования профиля нажмите на шестеренку в меню:

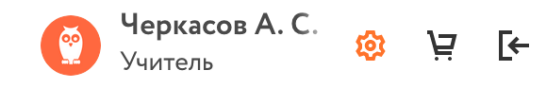

#### Обязательно укажите школу в которой вы работаете

| Образовательное у | чрежде | ение               |   |                  |           |
|-------------------|--------|--------------------|---|------------------|-----------|
| Страна            |        | Регион             |   | Населённый пункт |           |
| Россия            | ~      | Московская область | ~ | Балашиха         | $\sim$    |
| Название и № ОУ   |        |                    |   |                  |           |
| МБОУ Гимназия №19 | ~      |                    |   |                  |           |
| Отменить          |        |                    |   |                  | Сохранить |

Как создать класс и добавить в него учеников?

Как пригласить учеников на проект?

## Как создать класс и добавить в него учеников?

- 1. Рекомендуем использовать браузер Google Chrome
- 2. Зайдите в раздел «Мои классы» и нажмите кнопку «Создать новый класс»

| < → c    | C https://foxford.ru/teacher-dashboard/scho | ol_classes                      |           | \$         | • • • • • • • • • • • • • • • • • • • |
|----------|---------------------------------------------|---------------------------------|-----------|------------|---------------------------------------|
| 🧔 >      | МОИ КУРСЫ ЗАДАНИЯ МОИ КЛАССЫ                | тесты                           |           |            |                                       |
| ೆ        |                                             |                                 |           |            |                                       |
| ធ        |                                             | 9В класс. Доп коммент<br>Физика | 11 класс  | 7 класс    |                                       |
| -0       | +                                           |                                 |           |            |                                       |
|          | Создать новый класс/кружок                  | 1ученик 🧷                       | 3 ученика | 0 учеников |                                       |
| ជា<br>«/ |                                             | -/                              | V         | V          |                                       |
| 76       |                                             |                                 |           |            |                                       |
|          | 11С класс<br>Математика                     |                                 |           |            |                                       |
| 0        |                                             |                                 |           |            |                                       |
| :=       | 1 ученик                                    |                                 |           |            |                                       |
| Ľ        |                                             |                                 |           |            |                                       |
| Y        |                                             |                                 |           |            |                                       |

Вы создаете класс один раз. Не нужно создавать класс для каждого предмета.

3. Заполните появившуюся форму информацией о классе, который вы хотите создать и нажмите «Сохранить». Поле предмет заполнять не нужно.

| Создать класс     | Создать кружок |
|-------------------|----------------|
| 11 класс 🗸 🗸      | A              |
| Предмет           | $\sim$         |
| Дополнительный ко | мментарий      |
| Отмена            | Сохранить      |

4. У вас появился созданный класс, нажмите на него.

| G | https://foxford.ru/teacher-dashboard     | /school_classes                 |           |            | ☆          |
|---|------------------------------------------|---------------------------------|-----------|------------|------------|
| × | мои курсы задания <mark>мои кла</mark> и | ССЫ ТЕСТЫ 🌧 Класс               |           |            | ×          |
|   |                                          |                                 |           |            |            |
|   |                                          | 9В класс. Доп коммент<br>Физика | 11 класс  | 7 класс    |            |
|   | +                                        | - HJHRU                         |           |            |            |
|   | Создать новый класс/кружок               | 1 ученик                        | 3 ученика | 0 учеников | ,          |
|   |                                          |                                 | <u></u>   |            | <i>v</i> - |
|   |                                          |                                 | 7         |            |            |
|   | 11С класс<br>Математика                  | 11А класс<br>Математика         |           |            |            |
|   |                                          |                                 |           |            |            |
|   | <u>1ученик</u>                           | 0 учеников 🖉                    |           |            |            |
|   |                                          |                                 |           |            |            |
|   |                                          |                                 |           |            |            |
|   |                                          |                                 |           |            |            |

5. У каждого класса есть отдельная ссылка для приглашения учеников.

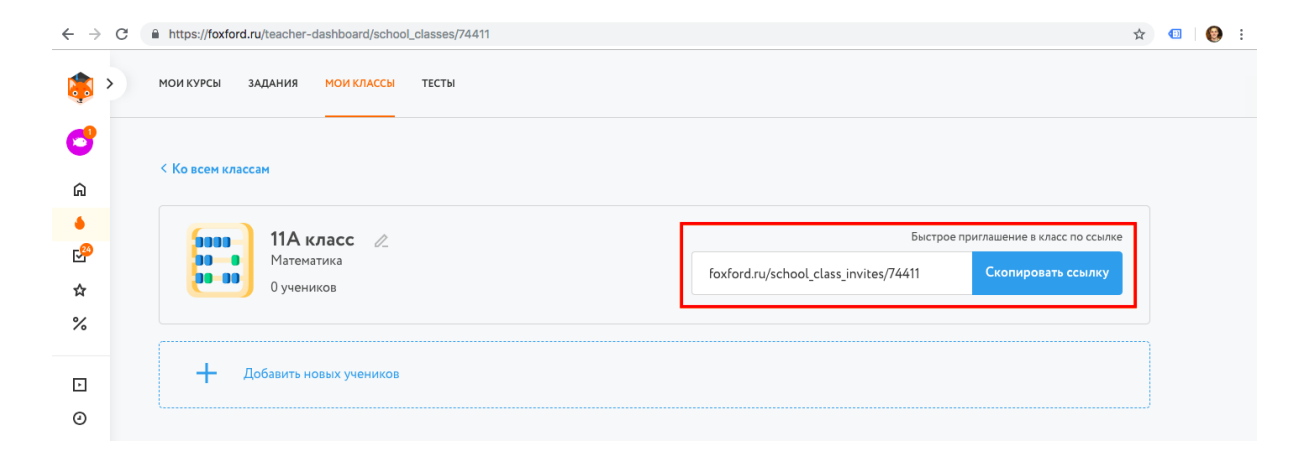

Скопируйте и отправьте её ученикам в Школьном портале, по почте или в соцсети.

| Классное руководст        | во |                  |           |
|---------------------------|----|------------------|-----------|
| Демо 6<br>Страница класса |    | + Написа         | ть классу |
| ிறி Успеваемость          |    | 🎬 Журнал за день | 问 Файлы   |

5. Ученик увидит приглашение, примет его и появится в вашем классе.

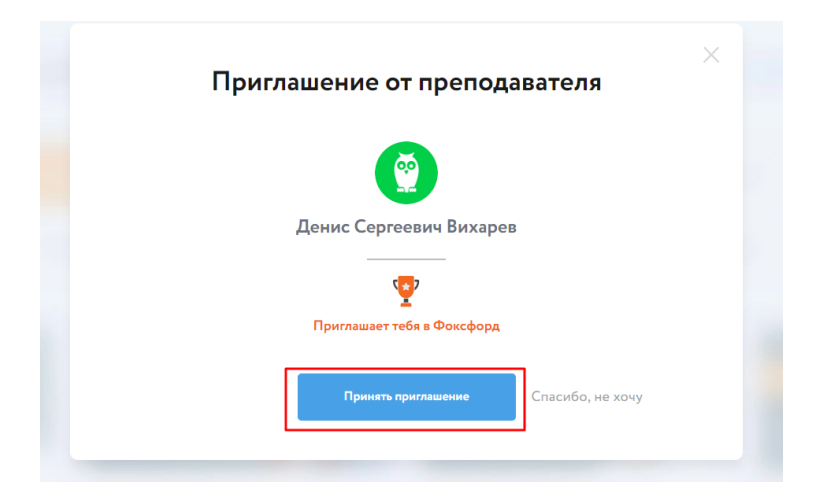

После этого вы сможете выдать всему классу бесплатные доступы к курсам Фоксфорда.

## Как выдать ученикам бесплатные доступы к онлайн-курсам?

1. Зайдите в личный кабинет, в меню слева выберите "Мои классы".

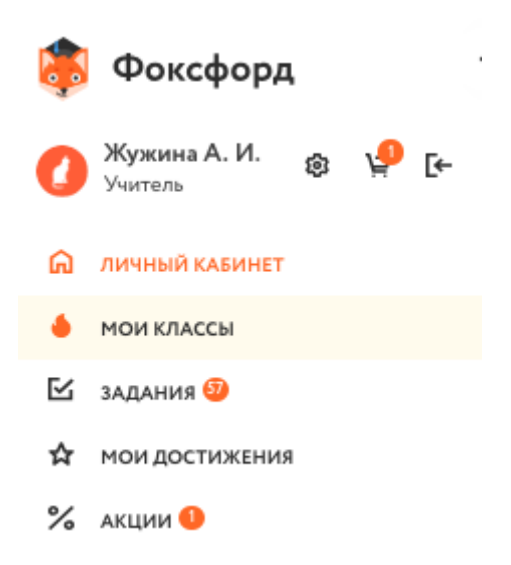

2. Выберите нужный класс и нажмите на него.

| мои курсы задания мои классы | тесты            |     |           |    |
|------------------------------|------------------|-----|-----------|----|
|                              |                  |     |           |    |
|                              | 11 класс         |     | 10 класс  |    |
|                              |                  |     |           |    |
| Создать новый класс/кружок   | <u>4 ученика</u> | l'_ | 4 ученика | l_ |
|                              |                  |     |           |    |

3. Вы попадете на страницу со всеми учениками этого класса. Чтобы отправить приглашение, нажмите на кнопку «Позвать на мероприятие».

|   |                                        | Дать тест | Позвать на мероприятие |
|---|----------------------------------------|-----------|------------------------|
| 0 | <b>Алёна Щеглова</b><br>11 класс       |           | l_                     |
| 0 | <b>Ольга Панина</b><br>11 класс        |           | l-                     |
| 3 | Ксения Константинопольская<br>11 класс |           | l-                     |
| 8 | <b>Ираида Иванова</b><br>11 класс      |           | l_                     |

 Во всплывающем окне выберите "Московская область: дистанционное обучение" и "Приглашение для N класса", а затем нажмите на кнопку «Выбрать».

| Посковская соластв. дистанцион | + ∨ |
|--------------------------------|-----|
| Приглашение для 10 класса      | ~   |

5. После чего нажмите на кнопку «Пригласить n учеников». При необходимости поставьте или снимите галочки рядом с теми учениками, которых хотите

#### пригласить.

| Вы приглашаете учеников на Международная онлайн-олимпиада        |           | ×                     |
|------------------------------------------------------------------|-----------|-----------------------|
| Выбрать всех                                                     | Дать тест | Пригласить 4 учеников |
| Алёна Щеглова<br>11 класс                                        |           | l_                    |
| Ольта Панина<br>11 класс                                         |           | l_                    |
| <ul> <li>Ксения Константинопольская</li> <li>11 класс</li> </ul> |           | Ø_                    |
| Иранда Иванова<br>11 класс                                       |           | l-                    |

6. Ваши ученики получат письмо или СМС со ссылкой.

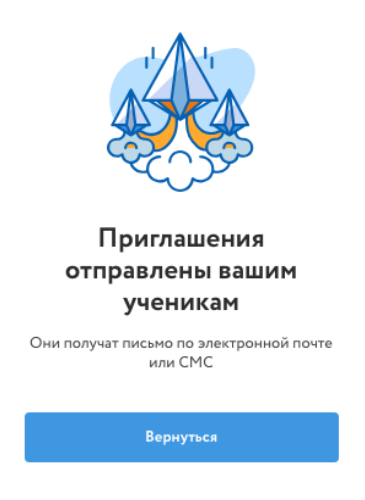

### Остались вопросы?

Обратитесь к к техническому специалисту в вашей школе. Директор должен был назначить такого человека. Постарайтесь с ним найти ответ на ваш вопрос. Если вопросы не решится, пишите на <u>mo@foxford.ru</u> с копией на почту техническому специалисту.